# Серия АЕ221 Все-в-одном ПК

Модель MS-AC95

# Содержание

|    | Авторские Права                                         | iii  |
|----|---------------------------------------------------------|------|
|    | Товарные Знаки                                          | iii  |
|    | Журнал Изменений                                        | iii  |
|    | Модернизация и Гарантия                                 | iv   |
|    | Приобретение Сменных Деталей                            | iv   |
|    | Техническая Поддержка                                   | iv   |
|    | Особенности продукции                                   | iv   |
|    | Экологическая Политика                                  | v    |
|    | Информация о Химических веществах                       | v    |
|    | Информация о Батареи                                    | v    |
|    | Инструкции по Технике Безопасности                      | vi   |
|    | Сертификат СЕ                                           | viii |
|    | Соответствие Требованиям FCC-В к Радиочастотным Помехам | viii |
|    | Заявление WEEE                                          | viii |
| 1. | Обшие Сведения                                          | 1-1  |
|    | Комплект Поставки                                       |      |
|    | Сводная Информация                                      |      |
|    | Замена и Обновление Компонентов                         |      |
| 2. | Начало Работы                                           | 2-1  |
|    | Советы по Обеспечению Безопасности и Удобства           | 2-2  |
|    | Установка оборудования                                  | 2-3  |
| 3. | Работа с Системой                                       | 3-1  |
|    | Экранное Меню (OSD)                                     |      |
|    | Управление Питанием                                     |      |
|    | Подключение к Локальной Сети (Windows 7)                |      |
|    | Подключение к Локальной Сети (Windows 8.x)              |      |
|    | Восстановление Системы(Windows 7)                       |      |
|    | Восстановление Системы (Windows 8.x)                    |      |
| Α. | Поиск и устранение неисправностей                       | A-1  |

# Авторские Права

Материалы данного документа являются интеллектуальной собственностью компании MICRO-STAR INTERNATIONAL. Мы тщательно готовили этот документ, однако не можем гарантировать абсолютную точность его содержания. Продукция нашей компании постоянно совершенствуется. Мы оставляем за собой право вносить изменения без предварительного уведомления.

# Товарные Знаки

Все товарные знаки являются собственностью соответствующих владельцев.

# Журнал Изменений

Версия V1.0 Дата 2013/09

# Модернизация и Гарантия

Обратите внимание, что некоторые компоненты, предустановленные в изделии, могут быть обновлены или заменены по заказу пользователя. Для получения дополнительной информации о приобретенном устройстве обратитесь к местному дилеру. Модернизация и замена компонентов устройства должны выполняться только уполномоченным дилером или сервисным центром. Самостоятельное выполнение этих операций может привести к потере гарантии. Если потребуется модернизировать или заменить какой-либо компонент устройства, настоятельно рекомендуется обратиться к уполномоченному дилеру или в сервисный центр.

# Приобретение Сменных Деталей

Обратите внимание на то, что выпуск сменных (или совместимых с ними) деталей для приобретенного пользователями продукта на территории некоторых стран и регионов прекращается производителем максимум через 5 лет после прекращения выпуска продукта в зависимости от текущих официальных правил.

Для получения дополнительной информации о приобретении сменных деталей посетите веб-сайт производителя по адресу: http://support.msi.com/

# Техническая Поддержка

При возникновении проблемы с системой, решение которой не описано в руководстве пользователя, обратитесь в магазин, где была осуществлена покупка или к местному поставщику. Можно также воспользоваться следующими справочными ресурсами.

- Ответы на часто задаваемые вопросы, технические руководства, обновления BIOS и драйверов, а также другую информацию можно найти на веб-сайте по адресу: http://www.msi.com/service/download/
- Обратитесь к техническому персоналу компании на веб-сайте по адресу: http://support.msi.com/

# Особенности продукции

- Понижение энергосбережение во время работы в спящем режиме
- Минимальное количество веществ, вредных для окружающей среды и здоровья
- Пегко утилизируемый и перерабатываемый
- Сокращение использования природных ресурсов за счет применения переработанных материалов
- Продление срока службы продукта, посредством несложной модернизации
- Уменьшение издержек на производство, путём применения политики "take-back" (возврат продукции производителю)

# Экологическая Политика

Этот продукт был спроектирован с учетом дальнейшей его переработки, многократного использования некоторого его частей и не должен быть выброшен.

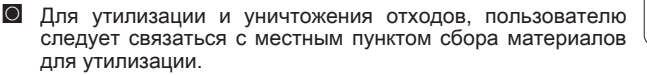

- Для получения дополнительной информации о переработке обратитесь к вебсайту MSI и местному дистрибьютору.
- За информацией о подходящем распоряжении, принятии обратно, переработке и разборке продукта MSI по адресу gpgreenteam@msi.com.

# Информация о Химических веществах

В соответствии с правилами химических веществ, таких как правила EU REACH (Правило EC No. 1907/2006 Европейского парламента и Совета), MSI предоставляет информацию о химических веществах в продуктах на сайте: http://www.msi.com/html/popup/csr/evmtprtt\_pcm.html

# Информация о Батареи

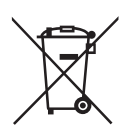

Европейский Союз:

Батареи, блоки батареи и аккумуляторы не должны быть уничтожены как несортированные бытовые отходы. Пожалуйста, Пожалуйста, при утилизации продукта используйте общественные системы сбора материалов в соответствие с местными правилами.

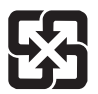

#### Тайвань:

Для лучшей защиты окружающей среды, отработанные батареи следует собирать отдельно для переработки или специальной утилизации.

廢電池請回收

### Калифорния, США:

Батареи таблеточного типа могут содержать перхлоратные материалы и требуют специального обращения с ними при утилизации и переработке в Калифорнии. Для получения дополнительной информации посетите сайт:http://www.dtsc.ca.gov/hazardouswaste/perchlorate/

Неправильная замена батареи может привести к взрыву. Заменяйте батареи только батареями того же или аналогичного типа, рекомендуемыми производителем.

# Инструкции по Технике Безопасности

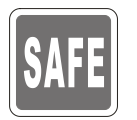

0

 $\circ$ 

Внимательно прочитайте все инструкции по технике безопасности. Следует принимать во внимание все замечания и предупреждения относительно оборудования, указанные в руководстве пользователя.

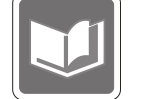

Сохраните руководство пользователя, входящее в комплект документации, для использования в будущем.

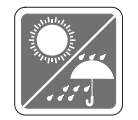

Не подвергайте устройство воздействию влажности и высокой температуры.

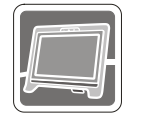

Перед тем, как настроить устройство, поместите его на ровную, устройчивую поверхность.

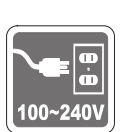

- Перед тем, как подключить устройство к электрической розетке, убедитесь в том, что напряжение питания сети находится в допустимых пределах и имеет значение 100~240В. Не отсоединяйте вывод защитного заземления на электрической вилке. Подключайте устройство к электрической розетке с заземляющим проводом.
- Всегда отсоединяйте кабель питания переменного тока перед тем, как установить в устройство любую дополнительную карту или модуль.
- Всегда отсоединяйте кабель питания переменного тока или выключайте электрическую розетку, если устройство не будет использоваться продолжительное время. Это позволит сэкономить электроэнергию.

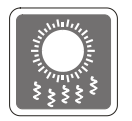

Вентиляционные отверстия в корпусе устройства обеспечивают конвекцию воздуха и предотвращают перегрев устройства. Не закрывайте эти отверстия.

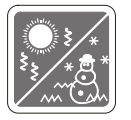

Не храните устройство в местах с температурой выше  $60^{\circ}$ C (140°F) или ниже  $0^{\circ}$ C (32°F). Это может повредить устройство.

Внимание: Максимальная температура окружающего воздуха при работе: 40°C.

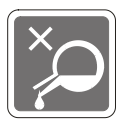

Попадание любой жидкости в отверстия устройства может привести к его повреждению и поражению электрическим током.

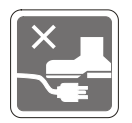

Расположите кабель питания таким образом, чтобы по нему не ходили люди. Не ставьте на кабель питания какие-либо предметы.

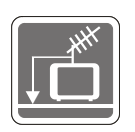

- При подключении коаксиального кабеля к ТВ-приемнику металлический экран должен быть надежно подсоединен к системе защитного заземления здания.
- Кабельная распределительная система требует заземления в соответствии с ANSI/NFPA 70 - Национальным Сводом Правил по Электрике (NEC), особенно с Разделом 820.93. Обязательно заземляйте экран коаксиального кабеля.

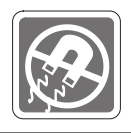

Не распологайте рядом с устройством предметы, имеющие сильное магнитное или электрическое поле.

При возникновении любой из перечисленных ниже ситуаций обратитесь в сервисный центр для проверки устройства:

🖸 Кабель питания или его вилка повреждены.

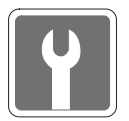

- В устройство попала жидкость.
  - Устройство подверглось воздействию влаги.
- Оборудование работает ненадлежащим образом или не удается настроить его работу в соответствии с инструкциями в руководстве пользователя.
- Устройство получило повреждения после падения.
- Устройство имеет явные признаки повреждения.
- Приводы оптических дисков соответствуют КЛАССУ CLASS 1 LASER PROD-UCT. Запрещается использовать настройки, регулировки, порядок выполнения процедур, отличающиеся от приведенных в данном руководстве.
- 2. Не прикасайтесь к линзе, расположенной внутри привода.

# Сертификат СЕ

Настоящим, Micro Star International CO., LTD заявляет, что это устройство разработано в соответствии с основными требованями безопасности и другими соответствующими положениями, изложенными в Европейской директиве.

# Соответствие Требованиям FCC-В к Радиочастотным Помехам

Данный прибор проверен и признан соответствующим ограничениям на цифровые устройства Класса В согласно Части 15 привил FCC (Федеральной комиссии по связи США). Целью этих ограничений является обеспечение приемлемой защиты от помех при установке оборудования в жилых помещениях.

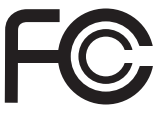

6

Данный прибор генерирует, использует и излучает энергию на радиочастотах, и при нарушении инструкции по установке и эксплуатации может создавать помехи для радиосвязи. Однако даже при соблюдении инструкций по установке нет гарантии того, что в каком-либо конкретном случае не возникнут помехи. Если данный прибор вызывает помехи при приеме радио и телевизионных сигналов, что можно проверить, выключив и включив прибор, пользователю рекомендуется попытаться устранить помехи с помощью приведенных ниже мер:

- Изменить ориентацию или местоположение приемной антенны.
- Увеличить расстояние между приемником и данным устройством.
- Подключить данное устройство к розетке в цепи, отличной от той, к которой подключен приемник.
- Обратитесь за помощью к продавцу или опытному специалисту по телеи радиотехнике.

#### Примечание 1

Изменения или модификации, явно не утвержденные стороной, несущей ответственность за выполнение нормативных требований, могут повлечь за собой аннулирование юридических прав пользователя в отношении использования оборудования.

#### Примечание 2

Экранированный соединительный кабель и кабель питания переменного тока, если таковые имеются, должны использоваться в соответствии с правилами ограничения излучений.

#### VOIR LA NOTICE D'INSTALLATION AVANT DE RACCORDER AU RESEAU.

Данное устройство соответствует части 15 правил FCC. Эксплуатация устройства отвечает следующим двум условиям:

- 1. данное устройство не должно вызывать недопустимых помех;
- 2. данное устройство должно работать в условиях помех, включая помехи, которые могут препятствовать нормальной эксплуатации.

# Заявление WEEE

В соответствии с директивой Европейского Союза (ЕС) по предотвращению загрязнения окружающей среды использованным электрическим и электронным оборудованием (директива WEEE 2002/96/EC), вступающей в силу 13 августа 2005 года, изделия, относящиеся к электрическому и электронному оборудованию, не могут рассматриваться как бытовой мусор, поэтому производители вышелеречисленного электронного оборудования обязаны принимат

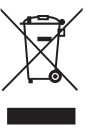

вышеперечисленного электронного оборудования обязаны принимать его для переработки по окончании срока службы.

# Глава 1 Общие Сведения

Эта система представляет собой целостную конструкцию в стильном зеркальном корпусе, который демонстрирует умеренность современной индивидуальности и домашний уют. С сенсорным дисплеем, безупречными аудио/видео и интуитивным интерфейсом пользователя, она сочетает технологию с жизнью, делает компьютеры проще и легче в использовании — подходит для всей семьи.

# Комплект Поставки

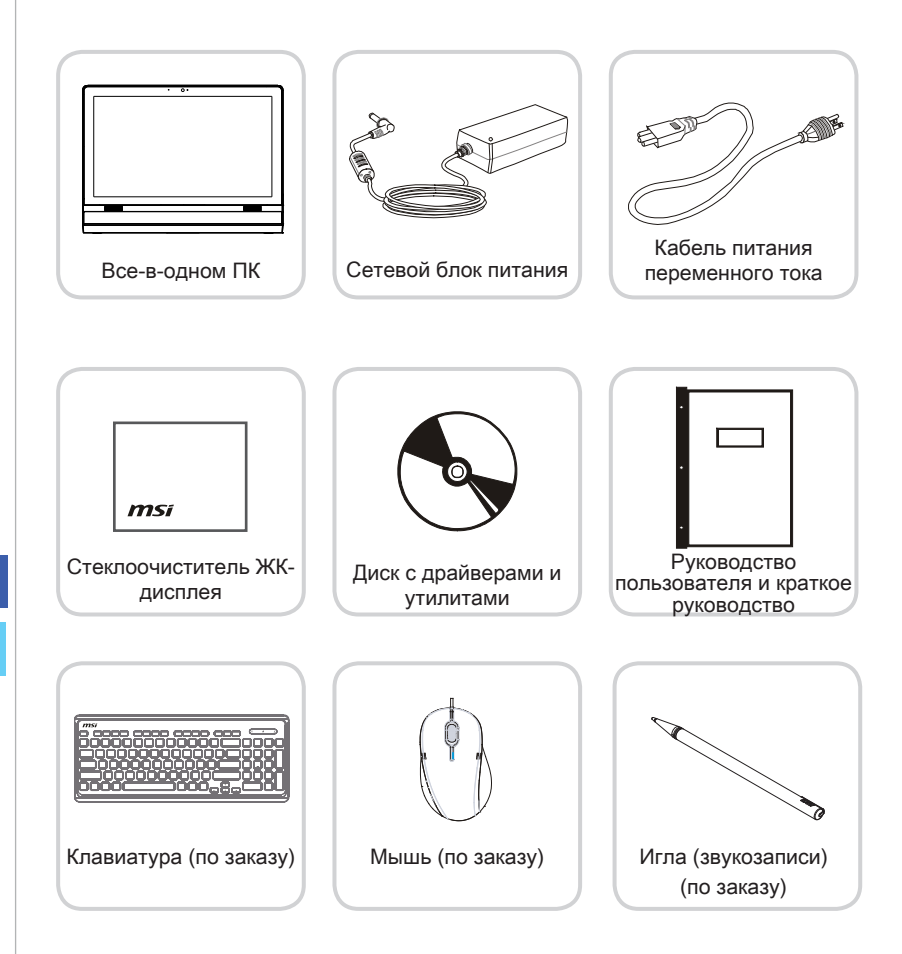

\* Если какой-либо компонент отсутствует или неисправен, немедленно свяжитесь

с нами.

\* Рисунок приведен только для справки. Комплект поставки может несколоко отличаться в зависимости от приобретенной модели.

1-2

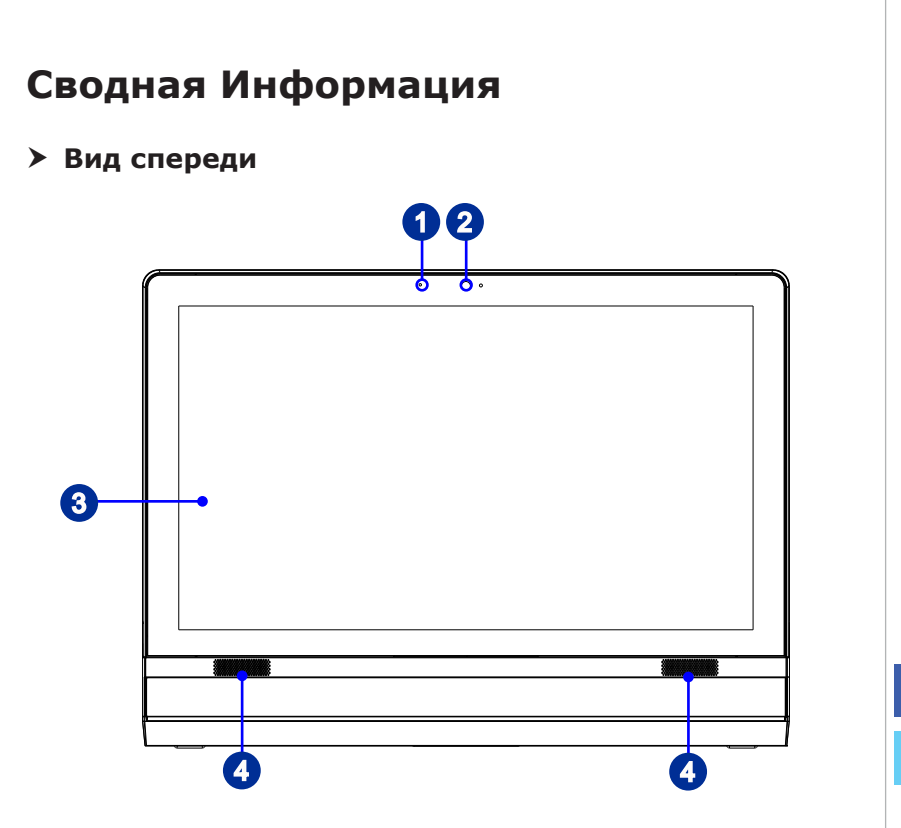

1

### Микрофон

Данная встроенный микрофон может использоваться для Онлайн видеочат.

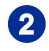

#### Вебкамера

Данная встроенная веб-камера с микрофоном может использоваться для фотосъемки, видеосъемки и конференций, а также других интерактивных приложений.

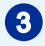

### ЖК-дисплей

ЖК-дисплей 21.5-дюйм TFT LCD представляет собой устройством с оптимальным разрешением 1920 X 1080, и стандардным широкоэкраном пропорции 16:9.

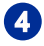

#### Стерео Динамики

Обеспечивают высококачественную стереофоническую передачу системы. Снимите защитную пленку.

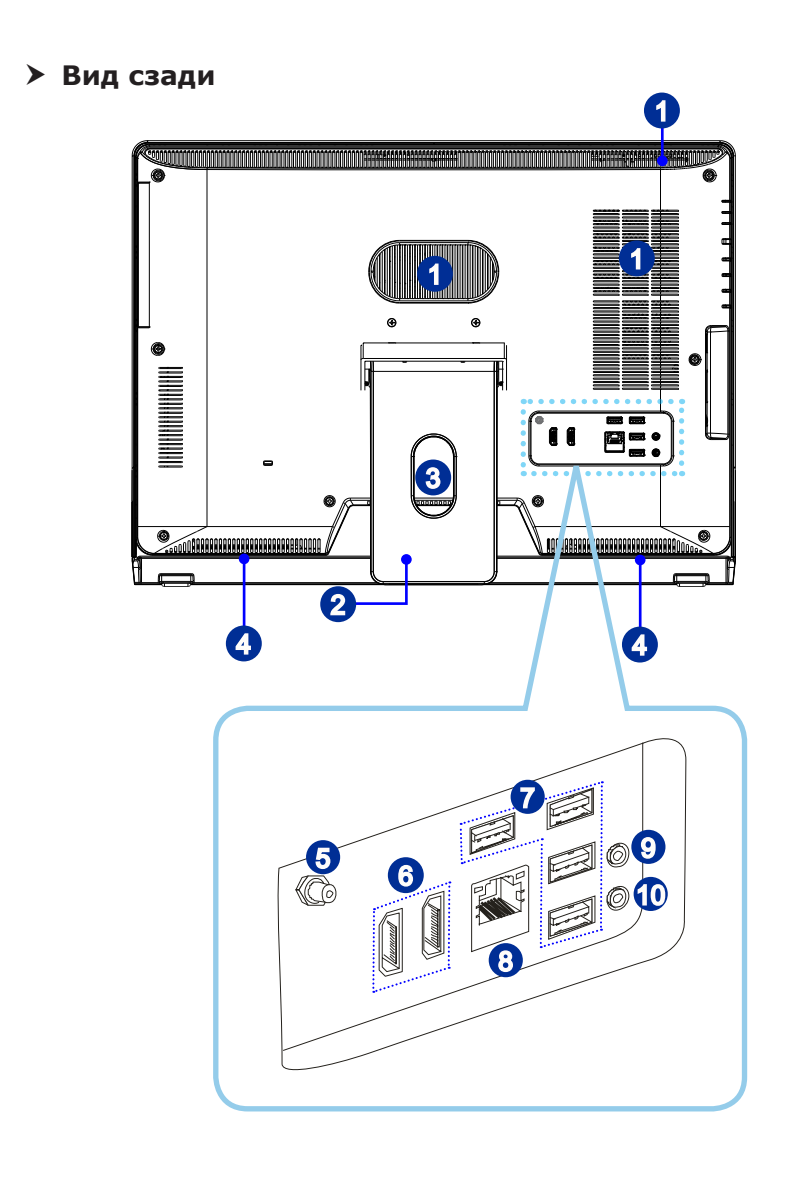

## Вниманиэ

В целях безопасности рекомендуется сначала подключить сетевой блок питания к устройству, затем подключить кабель питания переменного тока к электрической розетке.

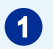

#### Вентилятор

Вентиляционные отверстия в корпусе устройства обеспечивают конвекцию воздуха и предотвращают перегрев устройства. Не перекрывайте эти отверстия.

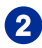

#### Стойка

Эта стойка используется для помещения компьютера на ровную, устойчивую поверхность.

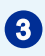

#### Крепление кабельной маршрутизации

Направление кабелей через кабельный маршрутный отверстие для избегания кабельного спагетти при подключения устройства.

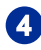

#### Стерео Динамики

Обеспечивают высококачественную стереофоническую передачу системы.

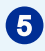

#### Разъем ТВ антенны (по заказу)

Этот разъем предназначен для антенны цифрового ТВ.

![](_page_12_Picture_16.jpeg)

![](_page_12_Picture_17.jpeg)

#### (с технологией MSI Instant Display (мгновенного отображения)

Мультимедийный интерфейс высокой четкости (HDMI) представляет собой полностью цифровой аудио- видеоинтерфейс, позволяющий передавать несжатые потоки данных.Интерфейс HDMI обеспечивает передачу ТВ-сигнала в любом формате, включая телевидение стандартной, повышенной и высокой четкости, а также многоканальный цифровой звук, по одному кабелю.

С помощью технологии MSI Instant Display, при подключении питания к ПК AIO успешно, монитор автоматически переходит в режим "ожидания" без нажатия кнопки питания. При подключении устройств к порту HDMIin, монитор будет включен сразу. Вы также можете переключать режимы через питание монитора / кнопку режима на боковой панели если вы уже оказались на вашем ПК AIO. Эта технология помогает экономить больше энергии для вашей системы.

### Порт HDMI-Out (по заказу)

![](_page_12_Picture_22.jpeg)

Мультимедийный интерфейс высокой четкости (HDMI) представляет собой полностью цифровой аудио- видеоинтерфейс, позволяющий передавать несжатые потоки данных. Интерфейс HDMI обеспечивает передачу ТВ-сигнала в любом формате, включая телевидение стандартной, повышенной и высокой четкости, а также многоканальный цифровой звук, по одному кабелю.

\* Обратитесь к печатному значку на шасси, чтобы найти точное положение порта HDMI-входа и порта HDMI-выхода.

# 7

### Порт USB 2.0

USB порт (Universal Serial Bus) позволяет подключать такие USBустройства, как клавиатура, мышь и т. д. Поддержка передачи данных со скоростью до 480 Мбит/с (Hi-Speed).

![](_page_13_Picture_4.jpeg)

### Разъем RJ-45 LAN

Стандартный сетевой разъем RJ-45 предназначен для подключения к локальной вычислительной сети (ЛВС). К нему можно подключить сетевой кабель.

![](_page_13_Picture_7.jpeg)

------ Зеленый/ Оранжевый

| LED    | Цвет      | Состояние LED                           | Режим работы                                                                |
|--------|-----------|-----------------------------------------|-----------------------------------------------------------------------------|
| Левый  | Желтый    | Выкл.                                   | Связь с локальной сетью не<br>установлена.                                  |
|        |           | Вкл. (установившийся<br>режим)          | Связь с локальной сетью<br>установлена.                                     |
|        |           | Вкл. (повышенная яр-<br>кость, мигание) | Компьютер обменивается данными<br>с другим компьютером в локальной<br>сети. |
| Правый | Зеленый   | Выкл.                                   | Выбрана скорость передачи данных<br>10 Мбит/с.                              |
|        |           | Вкл.                                    | Выбрана скорость передачи данных 100 Мбит/с.                                |
|        | Оранжевый | Вкл.                                    | Выбрана скорость передачи данных<br>1000 Мбит/с.                            |

9

### Микрофонный разъем

Разъем для подключения микрофонов.

![](_page_13_Picture_13.jpeg)

### Разъем Line-Out

Этот разъем используется для подключения наушников или активных аудиосистем.

## > Вид со стороны

![](_page_14_Figure_2.jpeg)

#### Индикатор питания системы

Светодиодный индикатор горит, если система включена, и гаснет после выключения системы. Что касается режимов энергосбережения, то светодиодный индикатор мигает в режиме S3 (сохранение данных в памяти) и гаснет в режиме S4 (сохранение данных на диске).

# 2

1

#### Индикатор питания монитора

Индикатор питания мигает при включении монитора и гаснет при его выключении.

![](_page_14_Picture_8.jpeg)

#### Индикатор жесткого диска

Этот индикатор показывает состояние активности жёсткого диска. Он мигает при доступе системы к данным жёсткого диска и не горит, когда не активность определена.

![](_page_14_Picture_11.jpeg)

#### Кнопка питания

Кнопка питания позволяет включать и выключать систему.

![](_page_15_Figure_1.jpeg)

# 1

#### Устройство чтения карт памяти

Встроенное устройство чтения карт памяти поддерживает карты различных типов.

![](_page_15_Picture_5.jpeg)

#### Разъем питания

Адаптер питания переменяет пременный ток в прямой для этого разъема. Питание поставлено в компьютер через этот разъем. Для избежания повреждений компьютера, всегда используйте этот адаптер питания.

![](_page_15_Picture_8.jpeg)

#### Оптический привод

Многоформатный привод DVD интегрирован для ваши домашние развлечения (Blu-ray позаказу).по заказу).

# 1

#### Отверстие извлечения оптического привода

Вставьте тонкий, прямой объект (на пример скрепка для бумаг) в отверстие извлечения для ручного открытия оптического привода, когда кнопка извлечения не работает.

![](_page_16_Picture_4.jpeg)

### Кнопка извлечения оптического привода

Нажмитеэтукнопкудляоткрытияоптическогопривода. Нажмите эту кнопку для открытия оптического привода.

![](_page_16_Picture_7.jpeg)

### Вентилятор

Вентиляционные отверстия в корпусе устройства обеспечивают конвекцию воздуха и предотвращают перегрев устройства. Не перекрывайте эти отверстия.

### Вниманиэ

Рекомендуется подключить высокоскоростные устройства к портам USB 3.0, а подключить низкоскоростные устройства, такие как мышь и клавиатура, к портам USB 2.0 на задней панели.

# Замена и Обновление Компонентов

Обратите внимание на то, что некоторые предустановленные в устройство компоненты могут быть модернизированы или заменены по требованию пользователя в зависимости от прио

бретенных моделей.

![](_page_17_Picture_4.jpeg)

![](_page_17_Picture_5.jpeg)

Для получения дополнительной информации о приобретенном устройстве обратитесь к местному дилеру. Модернизация и замена компонентов устройства должны выполняться только уполномоченным дилером или сервисным центром. Самостоятельное выполнение этих операций может привести к потере гарантии. Если потребуется модернизировать или заменить какой-либо компонент устройства, настоятельно рекомендуется обратиться к уполномоченному дилеру или в сервисный центр.

# Глава 2 Начало Работы

В этой главе приведена информация о настройке аппаратного обеспечения. Чтобы предотвратить повреждение периферийных устройств при их подключении, соблюдайте осторожность и используйте заземляющий браслет, защищающий от статического электричества.

# Советы по Обеспечению Безопасности и Удобства

AIO ПК представляет собой портативный компьютер, позволяющий работать в любом месте. Однако при длительной работе с компьютером важно выбрать правильное рабочее место.

- 1. Рабочее место должно хорошо освещаться.
- Используйте удобный стол и кресло. Отрегулируйте их высоту в соответствии со своим положением во время работы.
- Отрегулируйте спинку стола (если имеется), чтобы обеспечить комфортное положение спины.
- Поставьте ноги прямо на пол в естественном положении. Во время работы колени и локти должны быть согнуты под углом приблизительно 90 градусов.
- Положите руки на стол в естественном положении, чтобы не создавать нагрузки на запястья.
- Отрегулируйте угол и положение AIO ПК для обеспечения оптимального доступа.
- Старайтесь не использовать компьютер в местах, где это может причинить неудобство (например, в кровати).
- АІО ПК представляет собой электрическое устройство. Обращайтесь с ним осторожно, чтобы предотвратить нанесение вреда здоровью.

![](_page_19_Figure_11.jpeg)

# Установка оборудования

# > Размещение Компьютера AIO

- 1. Разместите компьютер AIO на ровной и устойчивой поверхности (например, на столе).
- Вытяните подставку и отклоните монитор. Для стабилизирования изделия, убедитесь в том, что подставка вытянула, пока знак на шарнире присоединяется к краю шарнирной крышки. Это поможет уменьшить напряжение глаз и мышечное утомление.

![](_page_20_Picture_5.jpeg)

# Подключение к источнику питания переменного тока

- 1. Подсоедините кабель питания переменного тока к сетевому блоку питания.
- 2. Подсоедините разъем постоянного тока сетевого блока питания к компьютеру AIO.
- Подсоедините вилку кабеля питания переменного тока к электрической розетке.

## Внимание

В целях безопасности рекомендуется сначала подключить сетевой блок питания к компьютеруу AIO, затемподключитькабельпитанияпеременного затем подключить кабель питания переменного тока к электрической розетке.

![](_page_21_Figure_7.jpeg)

## Включение системы

Нажмите кнопку питания для включения системы.

![](_page_21_Figure_10.jpeg)

# Глава З

# Работа с Системой

В этой главе приведена информация по работе с системой.

# Bhumahuə

Приведенная информация может быть изменена без предварительного уведомления.

# Экранное Меню (OSD)

Экранное меню позволяет настраивать параметры вывода изображений на дисплей, например яркость, контрастность, положение, язык, и.д.

![](_page_23_Figure_3.jpeg)

 Нажмите кнопку Menu (Меню), чтобы открыть главное экранное меню. Выберите требуемое меню кнопками вверх и вниз, затем нажмите кнопку Menu (Меню), чтобы открыть выбранное меню. Выберите требуемый параметр или измените значение кнопками вверх и вниз.

![](_page_23_Picture_5.jpeg)

![](_page_24_Picture_1.jpeg)

2. Отрегулируйте громкость звука, нажимая кнопки вверх и вниз.

![](_page_25_Picture_2.jpeg)

 Нажмите кнопку Режима, чтобы открыть меню сигнальных ресурсов. Нажмите ещё раз для выбора режима PC/ HDMI/ монитор выключен.

![](_page_25_Figure_4.jpeg)

### Вниманиэ

При появлении какой-либо ошибки, приводящей к ненормальному отображению или нарушению функции регулировки громкости, для оптимального функционирования войдите в экранное меню и сбросьте настройки монитора, чтобы восстановить все заводские параметры по умолчанию.

![](_page_25_Figure_7.jpeg)

# Управление Питанием

Управление питанием персональных компьютеров и мониторов может значительно сэкономить электроэнергию, а также внести вклад в защиту окружающей среды.

Чтобы сэкономить электроэнергию, настройте выключение дисплея или перевод компьютера в режим ожидания после определенного времени бездействия пользователя.

### > Управление питанием в Windows 7

Функции управления электропитанием в OC Windows позволяют настраивать параметры энергопотребления дисплея, жесткого диска и аккумуляторной батареи. Откройте меню [Start] (Пуск) > [Control Panel] (Панель управления) > [System and Security] (Система и безопасность).

![](_page_26_Picture_6.jpeg)

Затем выберите пункт [Power Options] (Электропитание).

Выберите план электропитания, удовлетворяющий личным требованиям. Можно также выполнить точную настройку параметров, нажав кнопку [Change plan settings] (Изменить настройки плана).

В меню Shut Down Computer (Отключение компьютера) будут отображены пункты Sleep (S3/S4) (Перевод компьютера в режим ожидания) и Shut Down (S5) (Выключение компьютера), которые позволяют быстро и просто управлять питанием системы.

### Управление питанием в Windows 8.х

 Функции управления электропитанием в ОС Windows позволяют настраивать параметры энергопотребления дисплея, жесткого диска и аккумуляторной батареи. Откройте меню [Start] (Пуск) > [Control Panel] (Панель управления) > [System and Security] (Система и безопасность).

![](_page_26_Picture_12.jpeg)

Затем выберите пункт [Power Options] (Электропитание).

Выберите план электропитания, удовлетворяющий личным требованиям. Можно также выполнить точную настройку параметров, нажав кнопку [Change plan settings] (Изменить настройки плана).

В меню Shut Down Computer (Отключение компьютера) будут отображены пункты Sleep (S3/S4) (Перевод компьютера в режим ожидания) и Shut Down (S5) (Выключение компьютера), которые позволяют быстро и просто управлять питанием системы.

## Управление питанием через качественный монитор ENERGY STAR (опционально)

Функция управления питанием позволяет компьютеру переходить в состояние низкого энергосбережения или в "спящий" режим после определенного времени бездействия. При использовании монитора с поддержкой ENERGY STAR,

эта функция управления питанием работает аналогично. ENERGY STAR Для использования энергосбережения функция управления питанием предустановленна для работы по следующей схеме:

- Выключать дисплея после 15 минут простоя
- Входить в спящий режим после 30 минут простоя

### Вывод компьютера из режима ожидания

Компьютер можно вывести из режима ожидания, подав команду с помощью:

- кнопки питания,
- сети (Wake On LAN),
- мыши,
- клавиатуры.

![](_page_27_Picture_16.jpeg)

#### Советы по экономии электроэнергии:

- Выключайте монитор с помощью кнопки питания LCD, если компьютер не будет использоваться продолжительное время.
- Отрегулируйте настройки в Power Options (параметрах электропитания) в ОС Windows для оптимизации управления электропитанием ПК.
- Установите программное обеспечение экономии энергии для управления потребления энергии ПК.
- Всегда отсоединяйте кабель питания переменного тока или выключайте электрическую розетку, если компьютер не будет использоваться продолжительное время. Это позволит сэкономить электроэнергию.

# Подключение к Локальной Сети (Windows 7)

# > Проводная ЛВС

- 1. Откройте меню [Start] (Пуск) > [Control Panel] (Панель управления).
- 2. Выберите пункт [Connect to the Internet] (Подключение к Интернету) в разделе [Network and Internet] (Локальная сеть и Интернет).

| 🔾 🖓 + Control Panel +                                                                                                    | ✓ 4y Search Control Panel                                                                                                    |
|----------------------------------------------------------------------------------------------------|----------------------------------------------------------------------------------------------------|
| Adjust your computer's settings                                                                                                    | View by: Category *                                                                                                    |
| System and Security<br>Reversy our compared in status<br>and in protones           Reversy our compared in the<br>and in protones           Reversion of the status<br>constant for default<br>constant and status<br>constant and status<br>constatus<br>constant and status<br>constant and status<br>const | See:       User Accounts and Family Safety<br>and a remove use accounts<br>and a remove user accounts<br>and personalization<br>Change destop bards of the same<br>Apple scene mobilism<br>Apple scene mobilism<br>Change destop bards of the right methods<br>Change disply insugate         See:       Clock, Language, and Region<br>Change disply insugate         See:       Clock, Language, and Region<br>Change disply insugate         See:       Clock, Canguage, and Region<br>Change disply insugate         See:       Extra Coccess<br>Coptimize visual display |

 Выберите пункт [Broadband (PPPoE) (Высокоскоростное (PPPoE))], чтобы подключиться с помощью технологии DSL или кабеля с использованием имени пользователя и пароля.

| Connect to the Internet                                                                 |     |
|-----------------------------------------------------------------------------------------|-----|
| How do you want to connect?                                                             |     |
| Wireless<br>Connect using a wireless router or a wireless network.                      |     |
| Broadband (PPPoE)<br>Connect using DSL or cable that requires a user name and password. |     |
| Show connection options that this computer is not set up to use<br>Help me choose       |     |
|                                                                                         | Car |

 Введите данные, предоставленные поставщиком интернет-услуг (ISP) и нажмите кнопку [Connect] (Подключить), чтобы создать подключение к ЛВС. I

## Беспроводная WiFi сеть

- 1. Откройте меню [Start] (Пуск) > [Control Panel] (Панель управления).
- 2. Выберите пункт [Connect to the Internet] (Подключение к Интернету) в разделе [Network and Internet] (Локальная сеть и Интернет).

![](_page_29_Picture_4.jpeg)

 Выберите пункт [Wireless] (Беспроводная сеть), чтобы создать подключение с помощью беспроводного маршрутизатора или беспроводной сети.

| How do you want to connect?                                                             |  |
|-----------------------------------------------------------------------------------------|--|
| Wireless<br>Connect using a wireless router or a wireless network.                      |  |
| Broadband (PPPoE)<br>Connect using DSL or cable that requires a user name and password. |  |
| Show connection options that this computer is not set up to use                         |  |

 Откроется список доступных беспроводных ЛВС. Выберите требуемую сеть в списке или нажмите кнопку [Open Network and Sharing Center] (Открыть центр управления сетями и общим доступом), чтобы создать новое подключение.  Чтобы создать новое подключение к беспроводной ЛВС, выберите пункт [Set up a new connection or network] (Создать новое подключение или сеть) в разделе [Network and Sharing Center] (Центр управления сетями и общим доступом).

| Control Panel +                                                                                                  | Network and Internet   Network and Sharing Center                                                                                                    |                                                                                                    |
|----------------------------------------------------------------------------------------------------|----------------------------------------------------------------------------------------------------|----------------------------------------------------------------------------------------------------|
| Control Panel Home<br>Manage wireless networks<br>Change adapter settings<br>Change advanced sharing<br>settings | View your basic network information and set up conne<br>MS-MSI<br>(This compute)<br>View your active networks                                                                                                    | ections<br>See full map<br>Connect to a network                                                                     |
|                                                                                                    | Change your networking settings:<br>Set up a new connection or network<br>Set up a vieless, broadband us-up, ad hoc; or VPN connect<br>Second to a network<br>Connect to a network<br>Connect or reconnect to a vieles, wied, dai-up, or VPN network<br>Change homegroup and sharing options<br>Access (Bits and printers located on other network computers<br>Testidehood problems:<br>Connect or printers in the set of the network computers | tion; or set up a router or access point.<br>twork connection.<br>. ; or change sharing settings.<br>= information. |
| See also<br>HomeGroup<br>Internet Options<br>Windows Firewall                                                    | ongenoù enn conn nunen pronona, e ga nooncheon                                                                                                    | y meenineeen                                                                                                    |

 Затем выберите пункт [Manually connect to a wireless network] (Подключиться к беспроводной сети вручную) и нажмите кнопку [Next] (Далее).

| Choose a connection option                                                                                                    |                                                         |
|----------------------------------------------------------------------------------------------------|---------------------------------------------------------|
| Connect to the Internet<br>Set up a wireless, broadband, or dial-<br>Set up a new network<br>Configure a new router or access poi                  | up connection to the Internet.<br>nt.                   |
| Manually connect to a wireless network<br>Connect to a hidden network or creater<br>Connect to a workplace<br>Set up a dial-up or VPN connection t | ork<br>te a new wireless profile.<br>io your workplace. |
| Set up a dial-up connection<br>Connect to the Internet using a dial-                                                                               | up connection.                                          |

- 7. Введите данные новой беспроводной сети и нажмите кнопку [Next] (Далее).
- Будет создано новое подключение к беспроводной WiFi сети. Нажмите кнопку [Close] (Закрыть), чтобы закрыть окно, или выберите пункт [Change connection settings] (Изменить параметры подключения), чтобы изменить параметры беспроводной сети.

# Подключение к Локальной Сети (Windows 8.x)

# > Проводная ЛВС

- 1. Откройте меню [Start] (Пуск) > [Control Panel] (Панель управления).
- 2. Выберите пункт [View network status and tasks] (Просмотр состояния и задач сети) в разделе [Network and Internet] (Локальная сеть и Интернет).

|          | Cont                                                                                                    | trol Panel |                                                                                                    |
|----------|----------------------------------------------------------------------------------------------------|------------|----------------------------------------------------------------------------------------------------|
| Adjust y | our computer's settings                                                                                                    |            | View by: Category -                                                                                           |
| 0        | System and Security<br>Review your computer's status<br>Save backup copies of your files with File History<br>Find and fix problems | <u>.</u>   | User Accounts and Family Safety<br>Change account type<br>Set up Family Safety for any user                   |
| <u>e</u> | Network and Internet<br>View network status and tasks<br>Choose homegroup and sharing options                                       | <b>N</b>   | Appearance and Personalization<br>Change the theme<br>Change desktop background<br>Adjust screen resolution   |
| 20       | Hardware and Sound<br>View devices and printers<br>Add a device                                                                     | Ð          | Clock, Language, and Region<br>Add a language<br>Change input methods<br>Change date, time, or number formats |
|          | Programs<br>Uninstall a program                                                                                                    |            | Ease of Access<br>Let Windows suggest settings<br>Optimize visual display                                     |

- 3. Чтобы установить новое подключение, выберите пункт [Network and Sharing Center] (Центр управления сетями и общим доступом).
- 4. Выберите пункт [Set up a new connection or network](Настроить новое подключение или сеть].

| ž.                                                 | Network and Sharing Center                                                                                                |
|----------------------------------------------------|----------------------------------------------------------------------------------------------------|
| 🛞 🍥 👻 🕆 💐 🕨 Control Panel                          | Network and Internet  Network and Sharing Center                                                                          |
| Control Panel Home                                 | View your basic network information and set up connections                                                                |
| Change adapter settings<br>Change advanced sharing | View your active networks<br>You are currently not connected to any networks.                                             |
| settings                                           | Change your networking settings                                                                                           |
|                                                    | Set up a new connection or network<br>Set up a broadband, dial-up, or VPN connection; or set up a router or access point. |
|                                                    | Troubleshoot problems<br>Diagnose and repair network problems, or get troubleshooting information.                        |

- 5. Выберите [Connect to the Internet](Подключение к Интернету).
- Выберите пункт [Broadband (PPPoE) (Высокоскоростное (PPPoE))], чтобы подключиться с помощью технологии DSL или кабеля с использованием имени пользователя и пароля.

| Connect to the Internet                                                                 |      |
|-----------------------------------------------------------------------------------------|------|
| How do you want to connect?                                                             |      |
| Broadband (PPPoE)<br>Connect using DSL or cable that requires a user name and password. |      |
|                                                                                         |      |
|                                                                                         |      |
|                                                                                         |      |
| snow connection options that this computer is not set up to use                         |      |
|                                                                                         | Cano |

7. Введите данные, предоставленные поставщиком интернет-услуг (ISP) и нажмите кнопку [Connect] (Подключить), чтобы создать подключение к ЛВС.

| User name:       | [Name your ISP gave you]     |  |
|------------------|------------------------------|--|
| Password:        | [Password your ISP gave you] |  |
|                  | Show characters              |  |
|                  | Remember this password       |  |
| Connection name: | Broadband Connection         |  |

3-12

# Беспроводная WiFi сеть

1. Выберите пункт [Settings] (Параметры) беспроводной сети.

Settings

на рабочем столе и найдите значок

- 2. Появится список доступных беспроводных WiFi сетей. Выберите требуемую сеть в списке.
- 3. Чтобы создать новое подключение, выберите пункт [Network and Sharing Center](Центр управления сетями и общим доступом) в разделе [Network and Internet](Локальная сеть и Интернет) в разделе [Control Panel](Панель управления).

![](_page_33_Picture_7.jpeg)

- 4. Выберите пункт [Set up a new connection or network] (Настроить новое подключение или сеть).
- Затем выберите пункт [Manually connect to a wireless network] (Подключиться к беспроводной сети вручную) и нажмите кнопку [Next] (Далее).
- 6. Введите данные новой беспроводной сети и нажмите кнопку [Next] (Далее).

| Network name:    | 1                  |   |                |  |
|------------------|--------------------|---|----------------|--|
| Security type:   | [Choose an option] | v |                |  |
| Encryption type: |                    | v |                |  |
| Security Key:    |                    |   | Hide character |  |

 Будет создано новое подключение к беспроводной WiFi сети. Нажмите кнопку [Close] (Закрыть), чтобы закрыть окно, или выберите пункт [Change connection settings] (Изменить параметры подключения), чтобы изменить параметры беспроводной сети.

# Восстановление Системы(Windows 7)

### Вниманиэ

Функция Восстановления Системы доступна только для OC Windows с утилитами MSI (по умолчанию).

Функция восстановления системы может потребоваться в следующих случаях:

- Восстановление исходных заводских параметров системы.
- Появление ошибок в используемой операционной системе.
- Нарушение нормальной работы операционной системы из-за вирусов.
- Вам требуется установить ОС с другим языком.

Перед тем, как воспользоваться функцией восстановления системы, создайте резервную копию важных данных, сохраненных на жестком диске системы, на других носителях информации.

Если восстановить систему с помощью описанной ниже процедуры не удастся, обратитесь к местному дистрибьютору или уполномоченный сервисный центр для получения помощи.

### Восстановление системы с помощью клавиши F3

Если в системе возникнут невосстановимые ошибки, рекомендуется сначала выполнить восстановление системы с раздела восстановления жесткого диска, нажав клавишу F3.

Выполните следующие действия:

1. Перезагрузите систему.

2. Когда на экране отобразится следующее изображение, нажмите клавишу F3.

![](_page_34_Picture_16.jpeg)

 Войдите в подменю функции восстановления. Функция работает в трех режимах: Backup System (Резервное копирование системы), Restore System (Восстановление системы) и Recover to factory default (Восстановить заводские настройки).

![](_page_35_Picture_2.jpeg)

### Резервное копирование системы

Настоятельно рекомендуется создать резервную копию системы, которая поможет восстановить данные в случае внезапного отказа диска и других непредвиденных ситуациях.

Выполните следующие действия.

1. Выберите [Backup System] (Резервное копирование системы). В качестве альтернативы выберите [Х] или нажмите [Esc] на клавиатуре для выхода.

![](_page_35_Picture_7.jpeg)

 Выберите [BACKUP] (Резервное копирование) для запуска создания резервной копии системы.

### • Начальное резервное копирование

Начальное резервное копирование может занять некоторое время. Дождитесь завершения процесса не прерывая его.

| TSI RECOVERY TOOL                        |
|------------------------------------------|
| Backup System                            |
|                                          |
|                                          |
| Estimated size of the image file : 2.56G |
| Disk space : 1.68G                       |
|                                          |
|                                          |
| BACKUP CANCEL                            |
|                                          |
|                                          |

#### • Последующее резервное копирование

Последующие резервные копии замещают предыдущие резервные копии файлов.

| MSI RECOVERY TOOL                                 |
|---------------------------------------------------|
| Backup System                                     |
| Estimated size of the image file : 2.56G          |
| Disk space : 1.68G                                |
| Previous backup time : 2011-10-10 09:32:02        |
| $\underline{\wedge}$                              |
| The backup will replace the previous backup file. |
| BACKUP                                            |

 Процесс резервного копирования системы. Это может занять некоторое время. Не отключайте питание, это может привести к непредсказуемым повреждениям системы.

![](_page_37_Picture_2.jpeg)

 Или выберите [CANCEL] (Отмена) для прекращения процесса резервного копирования системы. Не отключайте питание в процессе отмены процесса резервного копирования системы.

![](_page_37_Picture_4.jpeg)

 После успешного создания резервной копии системы отображается следующее сообщение. Нажмите кнопку [OK] для завершения.

| Tecovery Tool                                    |  |
|--------------------------------------------------|--|
| Backup System                                    |  |
| Syste<br>CK<br>Please do noi switch on me power. |  |

### Восстановление системы

Данная функция позволяет восстановить предыдущее состояние системы с помощью резервных файлов, созданных перед этим пользователем и сохраненных на жестком диске. Если резервные файлы недоступны, восстанавливаются настройки системы по умолчанию.

Выполните следующие действия.

1. Выберите [Restore System] (Восстановление системы). В качестве альтернативы выберите [X] или нажмите [Esc] на клавиатуре для выхода.

![](_page_38_Picture_7.jpeg)

- Выберите [OK] или [NEXT] (Далее) для восстановления системы из резервной копии или с настройками по умолчанию. Или выберите [CANCEL] (Отмена) для прекращения процесса резервного копирования системы.
- С помощью файлов резервных копий: восстановление предыдущего состояния системы

![](_page_39_Picture_3.jpeg)

Без файлов резервных копий: восстановление настроек системы по умолчанию

![](_page_39_Picture_5.jpeg)

 Выполняется восстановление системы. Это может занять некоторое время. Не отключайте питание, это может привести к непредсказуемым повреждениям системы.

![](_page_40_Picture_2.jpeg)

4. После успешного восстановления системы отображается следующее сообщение. Нажмите кнопку [OK] для завершения. Перезапустите систему и войдите в ОС Windows обычным образом. В случае прерывания или завершения с ошибками процесса восстановления повторите процедуру восстановления с начала.

| TOOL RECOVERY TOOL                                                                         |
|--------------------------------------------------------------------------------------------|
| Restore System                                                                             |
| Recovery Tool<br>Restore finish<br>Syster<br>Please do not station on one power.<br>CANCEL |

### Восстановление системы

Этот инструмент позволяет восстановить в системе значения по умолчанию. Все данные на жестком диске будут удалены, а все заводские настройки по умолчанию будут восстановлены.

Выполните следующие действия:

 Выберите [Recover to factory default] (Восстановить заводские настройки по умолчанию). В качестве альтернативы выберите [X] или нажмите [Esc] на клавиатуре для выхода.

| $\uparrow \downarrow \leftarrow \rightarrow \text{ to select, ENTER to confirm, ESC to}$ | exit.       |
|------------------------------------------------------------------------------------------|-------------|
| Backup System Restore System factory de                                                  | to<br>fault |

 Система будет восстановлена с заводскими настройками. Все данные будут удалены. Обязательно создайте резервную копию всех важных данных. Для продолжения нажмите на кнопку [NEXT] (Далее). Либо нажмите на кнопку [CANCEL] (Отмена) для отмены восстановления.

![](_page_41_Picture_7.jpeg)

 Для возврата системы к значениям, установленным по умолчанию, нажмите на кнопку [OK].

![](_page_42_Picture_2.jpeg)

 Процесс восстановления системы. На это может потребоваться некоторое время. Не отключайте питание, это может привести к непредсказуемым повреждениям системы.

![](_page_42_Picture_4.jpeg)

5. После успешного завершения восстановления отобразится следующее сообщение. Нажмите кнопку [OK] для завершения. Перезапустите систему и войдите в OC Windows обычным образом. В случае прерывания или завершения с ошибками процесса восстановления значений по умолчанию повторите процедуру восстановления с начала.

![](_page_43_Picture_2.jpeg)

![](_page_43_Figure_3.jpeg)

# Восстановление Системы (Windows 8.x)

## Вниманиэ

Функция Восстановления Системы доступна только для ОС Windows с утилитами MSI (по умолчанию).

Функция восстановления системы может потребоваться в следующих случаях:

- Восстановление исходных заводских параметров системы.
- Появление ошибок в используемой операционной системе.
- Нарушение нормальной работы операционной системы из-за вирусов.
- Вам требуется установить ОС с другим языком.

Перед тем, как воспользоваться функцией восстановления системы, создайте резервную копию важных данных, сохраненных на жестком диске на других носителях информации.

Если восстановить систему с помощью описанной ниже процедуры не удастся, обратитесь к местному дистрибьютору или уполномоченный сервисный центр для получения помощи.

# > Создание диска Восстановления Системы

При первом использовании компьютера настоятельно рекомендуется создать диск восстановления системы, который поможет восстановить данные в случае внезапного отказа диска и других непредвиденных ситуациях.

Дважды щелкните расположенный на рабочем столе значок "BurnRecovery" , чтобы запустить средство создания диска восстановления. Создайте все диски восстановления, следуя инструкциям на экране.

## Восстановление системы с использованием резервной копии

В этом разделе описана процедура восстановления системы с использованием дисков восстановления созданных пользователем ранее.

Следуйте ниже приведенной инструкции:

- 1. Установите диск восстановления в привод оптических дисков.
- 2. Нажмите пункт [Settings] (Параметры) на рабочем столе, затем выберите [Change PC settings] (Изменить параметры компьютера) > [Update and recovery] (Обновление и восстановление).

| Settings<br><sub>Start</sub> | PC settings P       |
|------------------------------|---------------------|
|                              | Activate Windows    |
|                              | PC and devices      |
|                              | Accounts            |
|                              | SkyDrive            |
|                              | Search and apps     |
| *                            | Privacy             |
| Available 67 Brightness      | Network             |
| ≡ () ≡                       | Time and language   |
| Notifications Power Keyboard | Ease of Access      |
| Change PC settings           | Update and recovery |
|                              |                     |

 Нажмите [Recovery] (Восстановление) > [Advanced startup] (Особые варианты загрузки), и выберите [Restart now] (Перезагрузить сейчас), чтобы перезагрузить систему.

| $\bigcirc$ Update and recovery $P$ | Refresh your PC without affecting your files                                                                                                    |
|------------------------------------|----------------------------------------------------------------------------------------------------|
| Windows Update                     | If your PC isn't running well, you can refresh it without losing your photos, music, videos, and<br>other personal files.<br>Get started                                                                           |
| nie riskuly<br>Recovery            | Remove everything and reinstall Windows                                                                                                    |
|                                    | n you wait to recycle your PC to start over completely, you can reser it to its latting settings.<br>Get started                                                                                                   |
|                                    | Advanced startup<br>Start up from a device or disc (such as a USB drive or DVD), change your PC's firmware settings,<br>chance Windows startup settings, or restore Windows from a system image. This will restart |
|                                    | your PC.<br>Restart now                                                                                                    |

4. После загрузки появится следующий экран, где необходимо выбрать пункт [Continue] (Продолжение).

![](_page_46_Picture_2.jpeg)

5. Нажмите любую клавишу для подтверждения выбора.

![](_page_46_Picture_4.jpeg)

6. Windows начнет загружать необходимые для восстановления файлы.

Windows is loading files ...

7. В появившемся меню восстановления системы: [Hard Disk Recovery] (Восстановление жесткого диска) приведет к форматированию всего жесткого диска. Система будет восстановлена до заводских настроек, а все хранящиеся на HDD данные стерты. Вариант [Hard Disk Recovery] (Восстановление жесткого диска) предназначен для случаев заражения системы вирусами, когда другие способы восстановления не помогают или не могут быть осуществлены.

![](_page_46_Picture_8.jpeg)

[System Partition Recovery] (Восстановление системного раздела) приведет к форматированию раздела С. В этом случае, до заводских настроек, будет восстановлен только основной системный раздел С. Другие разделы не будут затронуты. Для восстановления системы пользователю настоятельно рекомендуется выбрать [System Partition Recovery] (Восстановление системного раздела).

![](_page_47_Picture_2.jpeg)

 При восстановлении системы будет отформатирован раздел жесткого диска. Обязательно создайте резервную копию важных данных перед продолжением. Нажмите кнопку [YES] для продолжения; кнопку [NO] для остановки процедуры восстановления системы.

![](_page_47_Picture_4.jpeg)

Нажмите кнопку [YES] ещё раз для подтверждения; кнопку [NO] для остановки процедуры восстановления системы.

![](_page_47_Picture_6.jpeg)

 При выполнении восстановления системы НЕ отключайте питание системы, так как это может привести к необратимым последствиям.

![](_page_47_Picture_8.jpeg)

 Появление нижеследующего сообщения указывает на удачное завершение процедуры восстановление системы. Нажмите кнопку [ОК] для перезагрузки системы.

| covery   | Manager        |                   |                    |                |   |
|----------|----------------|-------------------|--------------------|----------------|---|
| <b>(</b> | Windows8.1Reco | very is successfi | il. Please press ' | OK' and restar | t |
|          | your system.   |                   |                    |                |   |
|          |                |                   |                    | 01             |   |
|          |                |                   |                    | OK             |   |

11. Если процесс восстановления был прерван или завершился неудачей, повторите процедуру восстановления с самого начала.

## • Восстановление из под операционной системы

#### Восстановление ПК

Функция "Обновление ПК" проверяет работоспособность системных файлов, реестра Windows и других важных компонентов системы. В случае обнаружения проблемных файлов, Windows автоматически их восстановит. С помощью данной функции, Вы можете быстро восстановить операционную систему не потеряв при этом персональные данные.

- Нажмите пункт [Settings] (Параметры) на рабочем столе, затем выберите [Change PC settings] (Изменить параметры компьютера) > [Update and recovery] (Обновление и восстановление).
- Нажмите пункт [Recovery] (Восстановление) > [Refresh your PC without affecting your files] (Обновление ПК, без удавления файлов), и выберите [Get started] (Начать).

![](_page_49_Picture_6.jpeg)

 В появившемся окне будут перечислены все изменения вносимые программой, для продолжения нажмите кнопку [Next] (Далее).

![](_page_49_Picture_8.jpeg)

4. В появившееся окне будет указано, что система готова к началу процедуры Обновления ПК. Для продолжения нажмите кнопку [refresh] (обновить). Процедура может занять некоторое время.

| igodoldoldoldoldoldoldoldoldoldoldoldoldol |         |
|--------------------------------------------|---------|
|                                            |         |
|                                            |         |
|                                            |         |
|                                            | Refresh |

5. По завершению процесса обновления, система вернет вас на стартовый экран Windows с установленными по умолчанию утилитами и виджитами.

| Start                                                                                                    |                                                                                                    |                    | 10.7.     |                   | Gabe 🞴 |
|----------------------------------------------------------------------------------------------------|----------------------------------------------------------------------------------------------------|--------------------|-----------|-------------------|--------|
| <b>V</b> al                                                                                                    | E La                                                                                                    |                    | MISI ZON. | Cartoria<br>Serve |        |
| Canala                                                                                                    | 100 Kor                                                                                                    | Teel               |           |                   |        |
| Ange and a second second secon |                                                                                                    |                    |           |                   |        |
| Menager                                                                                                    | Allenane up: ED Allen<br>Derso des Text a mod do<br>Allenane Ser - Denk Aller pesse<br>Edde Maray for this or allenan for far | ( )<br>Music Volor |           |                   |        |
| vare<br>Total                                                                                                    |                                                                                                    |                    |           |                   |        |
| Dinkkey                                                                                                    |                                                                                                    |                    |           |                   |        |

### Сброс параметров ПК

Функция позволяет удалить все данные и переустановить Windows с заводскими настройками предусмотренными производителем AIO.

- 1. Нажмите пункт [Settings] (Параметры) на рабочем столе, затем выберите [Change PC settings] (Изменение параметров компьютера) > [Update and recovery] (Обновление и восстановление).
- Нажмите пункт [Recovery] (Восстановление) > [Remove everything and reinstall Windows] (Удаление всех данных и переустановка Windows), и выберите [Get started] (Начать).

| Update and recovery      Mindows Update File History | Refresh your PC without affecting your files<br>If your PC init running well, you can refresh it without losing your photos, music videos, and<br>other personal lies.<br>Get started                                                         |
|------------------------------------------------------|----------------------------------------------------------------------------------------------------|
| Recovery                                             | Remove everything and reinstall Windows<br>If you want to recycle your PC or start over completely, you can reset it to its factory settings.<br>Get started                                                                                  |
|                                                      | Advanced startup<br>Start up from a device or disc (such as a USB drive or DVD), change your PC's firmware settings,<br>change Windows startup settings, or restore Windows from a system image. This will restart<br>your PC.<br>Restart now |

 В появившемся окне будут перечислены все изменения вносимые программой, для продолжения нажмите кнопку [Next] (Далее).

![](_page_51_Picture_7.jpeg)

4. Далее необходимо выбрать, какой раздел на жестком диске необходимо очистить.

| Only the drive where Windows is installed All drives |  |
|------------------------------------------------------|--|
| All drives                                           |  |
|                                                      |  |
|                                                      |  |

5. Возможны два варианта очистки – удаление персональных файлов и даных или полная очистка раздела.

| When you remove your files,<br>This is more secure, but it tak | you can also clean the drive so that the files can't be recovered easily.<br>kes much longer. |
|----------------------------------------------------------------|-----------------------------------------------------------------------------------------------|
| Just remove my files<br>This will take a few moments           |                                                                                               |
| Fully clean the drive<br>This will take much more tim          | e.                                                                                            |

6. Все готово для Сброса параметров компьютера. Нажмите кнопку [Reset](Сброс) и следуйте инструкциям на экране.

| € | Ready to res                                                                                                    | set your PC |  |       |  |
|---|----------------------------------------------------------------------------------------------------|-------------|--|-------|--|
|   | This will remove your personal files and apps from your PC and restore all settings to their de<br>you use File History, make sure the latest versions of your files were copied to your File Histo<br>before you proceed. This will take a few minutes and your PC will restart. |             |  |       |  |
|   |                                                                                                    |             |  |       |  |
|   |                                                                                                    |             |  |       |  |
|   |                                                                                                    |             |  | Reset |  |

![](_page_53_Picture_0.jpeg)

Приложение А

# Поиск и устранение неисправностей

Система не запускается.

- 1. Проверьте, включена ли вилка в розетку, и включите питание системы.
- 2. Проверьте, надежно ли подключен сетевой шнур и все кабели.

При включении компьютера на экране появляется сообщение "Operating System not Found (Операционная система не найдена)" или не запускается Windows.

- 1. Проверьте наличие в оптическом дисководе компакт/DVD дисков. Если компакт/DVD диск установлен, извлеките его и перезагрузите компьютер.
- 2. Проверьте параметры приоритета устройств при загрузке в настройках BIOS Setup.

#### Система не выключается.

Для выключения компьютера рекомендуется использовать значок "Выключить компьютер" в операционной системе. При выключении другими способами, в частности, теми, которые приводятся ниже, возможна потеря данных. Если кнопка "Выключить компьютер" не работает, выполните одно из следующих действий:

- 1. Нажмите на клавиши Ctrl+Alt+Del, затем выберите "Выключить компьютер".
- 2. Нажмите и удерживайте кнопку питания до отключения системы.
- 3. Отсоедините кабель питания от системы.

#### Не работает микрофон.

- При использовании встроенного микрофона откройте меню Start (Пуск) > Control Panel (Панель управления) >Sounds and Audio Devices (Звуки и аудиоустройства) > Audio (Звук) и проверьте, не выключен ли звук.
- При использовании внешнего микрофона проверьте, подключен ли микрофон к соответствующему разъему.

#### Неполадки Интернет-соединения.

- Если возникают неполадки при подключении к поставщику услуг Интернета (ISP), проверьте отсутствие технических неисправностей у поставщика услуг.
- 2. Проверьте сетевые настройки и подключение, и убедитесь в правильности настроек системы для доступа к Интернету.
- Ухудшение скорости передачи данных в беспроводной ЛВС из-за расстояния и препятствий между устройствами и точками доступа. Для достижения максимальной скорости передачи данных выберите ближайшую к вашей системе точку доступа.

### Не работают динамики.

- Проверьте настройки общей громкости воспроизведения в Звуковом микшере.
- При использовании приложения с собственным регулятором громкости проверьте, не выключен ли в нем звук.
- 3. Если к разъему для наушников подключен звуковой кабель, отсоедините его.
- 4. Если в системе имеется функция экранного меню, настройте громкость экранного меню.

DVD дисковод системы не читает компакт/DVD диски.

- 1. Расположите компакт/DVD диск в дисководе наклейкой вверх.
- Если для воспроизведения компакт/DVD диска требуется программное обеспечение, убедитесь в том, что оно установлено в соответствии с указаниями программы.
- Если при воспроизведении DVD диска появляется предупреждение о региональном кодировании, это может означать, что DVD диск несовместим с DVD дисководом вашей системы. Региональный код указан на упаковке диска.
- Если вы видите изображение, но не слышите звук, проверьте медиаплеер. Кроме того, проверьте, не отключен ли звук в динамиках и настройках общей громкости воспроизведения в Звуковом микшере.
- Проверьте правильность установки драйверов. Откройте меню Start (Пуск) > Control Panel (Панель управления) > System (Система) > Device Manager (Диспетчер устройств).
- 6. При прочтении грязных или затертых дисков компьютер может зависнуть. При необходимости выполните перезагрузку компьютера, извлеките диск и проверьте наличие на нем загрязнений и царапин.
- 7. Рекомендуется использовать следующее ПО для DVD плеера: PowerDVD или WinDVD для воспроизведения формата DVD video.

#### Не открывается лоток оптического дисковода для DVD дисков.

- 1. Убедитесь, что компьютер включен.
- 2. Нажмите на кнопку Извлечь на панели DVD дисковода.
- 3. Если кнопка Извлечь не срабатывает, вставьте острый тонкий предмет в отверстие возле кнопки Извлечь и откройте лоток дисковода.

Отсутствует изображение на мониторе системы.

- 1. Проверьте, включена ли вилка в розетку, и включите питание системы.
- Возможно, система находится в режиме ожидания. Нажмите на любую клавишу для активации монитора.